## Additional Class Detail

For more information on exactly how your Spring 2021 courses will be delivered, departments are adding more information within the registration system. There are two options described below for accessing this information.

### **Option One:**

From Registration under Student Links on your MyJSU, go to Add or Drop classes for the appropriate term. Select Class Search.

Add or Drop Classes

| To add a class, enter the Course Reference Number in the Add Classes section. To drop a class, use the options available in the Action pull-down list. |              |         |       |      |      |          |            |       |                |           |              |    |  |
|----------------------------------------------------------------------------------------------------|--------------|---------|-------|------|------|----------|------------|-------|----------------|-----------|--------------|----|--|
| Current Schedule                                                                                                    |              |         |       |      |      |          |            |       |                |           |              |    |  |
| Status                                                                                                    |              | Action  | CRN   | Subj | Crse | Sec Leve | el         | Cred  | Grade Mode     | Title     |              |    |  |
| **Registered** on                                                                                                    | Aug 17, 2020 | None 🗸  | 13869 | EM   | 307  | 001 Unde | ergraduate | 3.000 | Pass/No Credit | Pandemics | and Pestilen | ce |  |
| Total Credit Hours:                                                                                                    | 3.000        |         |       |      |      |          |            |       |                |           |              |    |  |
| Billing Hours:                                                                                                    | 3.000        |         |       |      |      |          |            |       |                |           |              |    |  |
| Minimum Hours:                                                                                                    | 0.000        |         |       |      |      |          |            |       |                |           |              |    |  |
| Maximum Hours:                                                                                                    | 18.000       |         |       |      |      |          |            |       |                |           |              |    |  |
| Date:                                                                                                    | Sep 24, 2020 | 03:35 p | m     |      |      |          |            |       |                |           |              |    |  |
| Add Classes Worksheet                                                                                                    |              |         |       |      |      |          |            |       |                |           |              |    |  |
| CRNs                                                                                                    |              |         |       |      |      |          |            |       |                |           |              |    |  |
|                                                                                                    |              |         |       |      |      |          |            |       |                |           |              |    |  |
| Submit Changes                                                                                                    | Class Search | Reset   |       |      |      |          |            |       |                |           |              |    |  |

Figure 1 Screenshot highlighting the location of the class search button on MyJSU.

Select the subject you wish to view. If you wish to see all courses in that subject, select Course Search. Then View Sections for the course you need. If you want to list a specific course, select Advanced Search. Select the subject again and enter the course number.

From the Look Up Classes page, you can click on the CRN of the course.

| Ma     | JS              |           |              |                             |       |      |       |     |              |           |           |           |                                   |                 |          |                                                            |
|--------|-----------------|-----------|--------------|-----------------------------|-------|------|-------|-----|--------------|-----------|-----------|-----------|-----------------------------------|-----------------|----------|------------------------------------------------------------|
| Perso  | nal Information | Student F | inancial Ai  | id Faculty Services         | Emplo | yee  | Finar | ice | Prox         | y Acce    | :55       | Banner    | r 9 Employee SSB                  | Banner 9 Fin    | ance SSB |                                                            |
| Search | h               | G         | 0            |                             |       |      |       |     |              |           |           |           |                                   |                 | RETURN T | O MENU SITE MAP HELP EXIT                                  |
| Look   | v Up Classes    | S         |              |                             |       |      |       |     |              |           |           |           |                                   |                 |          | Fall 2020<br>Sep 24, 2020 03:36 pm                         |
| Sectio | ons Found       |           |              |                             |       |      |       |     |              |           |           |           |                                   |                 |          |                                                            |
| Accou  | inting (ACC)    |           |              |                             |       |      |       |     |              |           |           |           |                                   |                 |          |                                                            |
| Select | t CRN Subj Crs  | e Sec Cm  | Cred T       | itle                        | Days  | Time | Cap   | Ac  | t <u>Rem</u> | WL<br>Cap | WL<br>Act | WL<br>Rem | Instructor                        | Date<br>(MM/DD) | Location | Attribute                                                  |
| NR     | 11083 ACC 200   | 004 JSU   | 3.000 P<br>A | rinciples of<br>ccounting I |       | ТВА  | 23    | 20  | 3            | 0         | 0         | 0         | Julie Ann Staples<br>( <u>P</u> ) | 08/18-<br>12/08 | SBIC     | 4-year institution and<br>Elementary Ed Course Fee<br>\$10 |
| NR     | 14076 ACC 200   | 006 JSU   | 3.000 P<br>A | rinciples of<br>ccounting I |       | TBA  | 21    | 18  | 3            | 0         | 0         | 0         | John M Beehler<br>( <u>P</u> )    | 08/18-<br>12/08 | TBA      | 4-year institution and Inst<br>Method of A/Y to D          |
| NR     | 14079 ACC 200   | 007 JSU   | 3.000 P<br>A | rinciples of<br>ccounting I |       | TBA  | 20    | 19  | 1            | 0         | 0         | 0         | John M Beehler<br>( <u>P</u> )    | 08/18-<br>12/08 | TBA      | 4-year institution and Inst<br>Method of A/Y to D          |

Figure 2 Screenshot highlighting CRN location on MyJSU.

This directs you to the detail information where the section text is located. Departmental text is located below the course title.

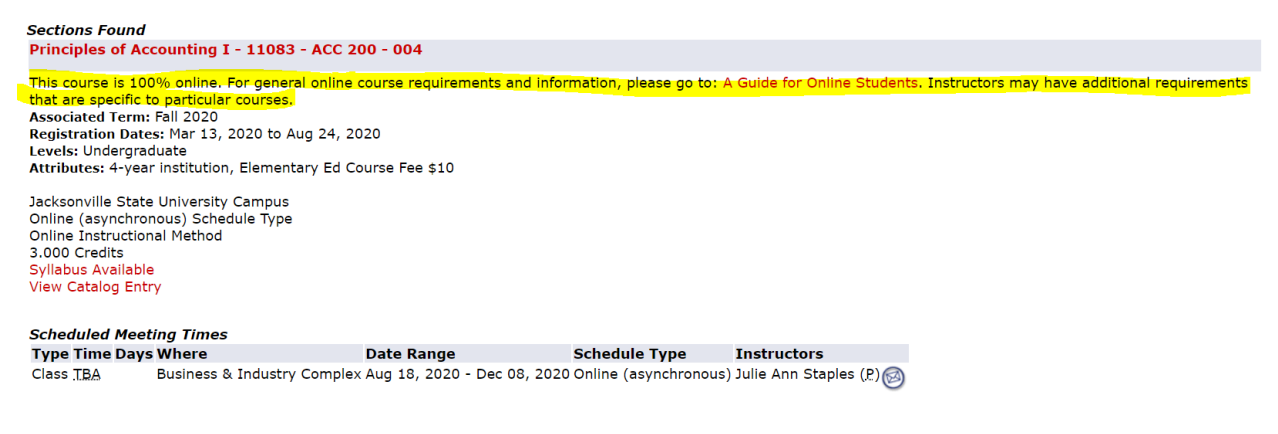

Figure 3 Screenshot of departmental text location on MyJSU.

### **Option Two:**

From Registration under Student Links on your MyJSU, select Class Schedule

| Personal Information Student Financial Aid Faculty Services Employee |  |  |  |  |  |  |
|----------------------------------------------------------------------|--|--|--|--|--|--|
| Search Go                                                            |  |  |  |  |  |  |
| Registration                                                         |  |  |  |  |  |  |
|                                                                      |  |  |  |  |  |  |
| Select Term                                                          |  |  |  |  |  |  |
| Add or Drop Classes                                                  |  |  |  |  |  |  |
| Week at a Glance                                                     |  |  |  |  |  |  |
| Student Detail Schedule                                              |  |  |  |  |  |  |
| Withdrawal Information                                               |  |  |  |  |  |  |
| Registration Status                                                  |  |  |  |  |  |  |
| Active Registration                                                  |  |  |  |  |  |  |
| Registration History                                                 |  |  |  |  |  |  |
| Schedule Planner                                                     |  |  |  |  |  |  |
| Schedule Planner Registration Cart                                   |  |  |  |  |  |  |
| Class Schedule                                                       |  |  |  |  |  |  |
| RELEASE: 8.9.1                                                       |  |  |  |  |  |  |

Figure 4 Screenshot highlighting the location of the Class Schedule option on MyJSU.

# Select the appropriate term. Submit.

| Select Term or Date Range |  |  |  |
|---------------------------|--|--|--|
| earch by Term:            |  |  |  |
| Submit Reset              |  |  |  |
| ELEASE: 8.7.2.6           |  |  |  |

Figure 5 Screenshot of Term Selection on MyJSU.

Select the subject of the course you wish to view. You can also specify course number, schedule type, instructor, etc. Then select Class Search at the bottom of the page.

Class Schedule Search

| Subject: Accounting (ACC)<br>Alternating Coop Ed Prog (CEA)<br>Applied Engineering (AE)<br>Art (ART)<br>Athletic Training (AT)<br>Biology (BY)<br>Business Administration (BA)<br>Career Technical Ed (CTE)<br>Chemistry (CY)<br>Communication (COM) |                                                                               |  |  |  |  |  |  |  |
|----------------------------------------------------------------------------------------------------|-------------------------------------------------------------------------------|--|--|--|--|--|--|--|
| Course Number:                                                                                                    |                                                                               |  |  |  |  |  |  |  |
| Title:                                                                                                    |                                                                               |  |  |  |  |  |  |  |
| Schedule Type:                                                                                                    | All Activity Clinical V                                                       |  |  |  |  |  |  |  |
| Instructional Method:                                                                                                    | All Computer Assisted Course Fast Start Academy 👻                             |  |  |  |  |  |  |  |
| Credit Range:                                                                                                    | hours to hours                                                                |  |  |  |  |  |  |  |
| Course Level:                                                                                                    | All  Doctoral Graduate                                                        |  |  |  |  |  |  |  |
| Part of Term:<br>Non-date based courses only                                                                                                    | All A<br>Fall A<br>Fall B                                                     |  |  |  |  |  |  |  |
| Instructor:                                                                                                    | All Acker, Jennifer M Acosta, Carlos Javier 🔹                                 |  |  |  |  |  |  |  |
| Start Time:                                                                                                    | Hour 00 v Minute 00 v am/pm am v                                              |  |  |  |  |  |  |  |
| End Time:                                                                                                    | Hour 00 v Minute 00 v am/pm am v                                              |  |  |  |  |  |  |  |
| Days:                                                                                                    | <u>Mon</u> <u>Tue</u> <u>Wed</u> <u>Thur</u> <u>Fri</u> <u>Sat</u> <u>Sun</u> |  |  |  |  |  |  |  |
| Class Search Reset                                                                                                    |                                                                               |  |  |  |  |  |  |  |

Figure 6 Screenshot of Class Schedule Search on MyJSU.

#### Departmental text will show below the course title

Sections Found Overview of the U.S. Healthcare System - 13509 - BA 505 - 001

This course is 100% online. For general online course requirements and information, please go to: A Guide for Online Students. Instructors may have additional requirements that are specific to particular courses. Associated Term: Fall 2020 Registration Dates: Mar 13, 2020 to Aug 24, 2020 Levels: Graduate

Jep 24, 2020 04.10 pm

Jacksonville State University Campus Online (asynchronous) Schedule Type Online Instructional Method 3.000 Credits View Catalog Entry

Attributes: 4-year institution

#### Scheduled Meeting Times

 Type Time Days
 Where
 Date Range
 Schedule Type
 Instructors

 Class IBA
 Business & Industry Complex Aug 18, 2020 - Dec 08, 2020 Online (asynchronous) Taleah Hunt Collum (P)
 Taleah Hunt Collum (P)
 Taleah Hunt Collum (P)
 Taleah Hunt Collum (P)
 Taleah Hunt Collum (P)
 Taleah Hunt Collum (P)
 Taleah Hunt Collum (P)
 Taleah Hunt Collum (P)
 Taleah Hunt Collum (P)
 Taleah Hunt Collum (P)
 Taleah Hunt Collum (P)
 Taleah Hunt Collum (P)
 Taleah Hunt Collum (P)
 Taleah Hunt Collum (P)
 Taleah Hunt Collum (P)
 Taleah Hunt Collum (P)
 Taleah Hunt Collum (P)
 Taleah Hunt Collum (P)
 Taleah Hunt Collum (P)
 Taleah Hunt Collum (P)
 Taleah Hunt Collum (P)
 Taleah Hunt Collum (P)
 Taleah Hunt Collum (P)
 Taleah Hunt Collum (P)
 Taleah Hunt Collum (P)
 Taleah Hunt Collum (P)
 Taleah Hunt Collum (P)
 Taleah Hunt Collum (P)
 Taleah Hunt Collum (P)
 Taleah Hunt Collum (P)
 Taleah Hunt Collum (P)
 Taleah Hunt Collum (P)
 Taleah Hunt Collum (P)
 Taleah Hunt Collum (P)
 Taleah Hunt Collum (P)
 Taleah Hunt Collum (P)
 Taleah Hunt Collum (P)
 Taleah Hunt Collum (P)
 Taleah Hunt Collum (P)
 Taleah Hunt Collum (P)
 Taleah Hunt Collum (P)
 Taleah Hunt Collum (P)
 Taleah Hunt Collum (P)
 Taleah Hunt Collum (P)

Overview of the U.S. Healthcare System - 13542 - BA 505 - 002

Associated Term: Fall 2020 Registration Dates: Mar 13, 2020 to Aug 24, 2020 Levels: Graduate Attributes: 4-year institution

Jacksonville State University Campus Hybrid (mostly online) Schedule Type Hybrid Instructional Method 3.000 Credits View Catalog Entry

Figure 7 Screenshot of departmental text on MyJSU.